HOSPITAL DAS CLÍNICAS DA FACULDADE DE MEDICINA DE BOTUCATU - UNESP Av. Prof. Mário Rubens Guimarães Montenegro, s/n - Unesp Campus de Botucatu | CEP: 18618-687 - Botucatu - São Paulo - Brasil | Tel.: (14) 3811-6004 - (14) 3811-6000

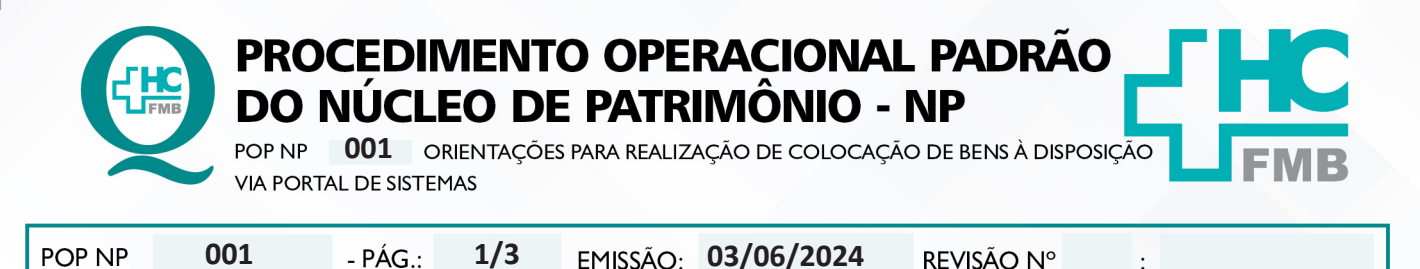

### 1. OBJETIVO:

Orientar de maneira correta o trâmite de colocação de bens sem uso ou inservíveis à disposição para uso em outro setor ou para baixa patrimonial via portal de sistemas.

### 2. ABRANGÊNCIA:

Setores do Complexo HCFMB.

# 3. MATERIAIS E DOCUMENTOS NECESSÁRIOS:

3.1. Equipamentos de Proteção Individual (EPI's): não se aplica.

3.2. **Materiais e Equipamentos Específicos para o Procedimento:** Bem patrimoniado e sem uso no momento, computador com acesso ao Portal de Sistemas do HCFMB.

### 4. PROCEDIMENTOS:

4.1. Acessar o "Portal de Sistemas HCFMB";

- 4.2. Inserir usuário e senha;
- 4.3. Acessar o Protocolo Sem Papel > Gerenciamento de Movimentação de documentos;
- 4.4. Clicar na aba criar novo;
- 4.5. Procurar em "Selecione o Modelo", a opção "Movimentação Patrimonial";
- 4.6. Clicar em "Anexar Formulário de Pedido";
- 4.7. Selecionar "Solicitação de Retirada de Bens Inservíveis";
- 4.8. Digitar o número do patrimônio HCFMB, sem os zeros à esquerda;
- 4.9. Clicar em "Localizar";
- 4.10. Aguardar neste instante aparecer a descrição do bem no campo à frente;
- 4.11. Descrever o motivo da retirada do bem;

4.12. Colocar no campo "Obs.", se o bem está em bom estado de conservação;

4.13. Selecionar no campo "Centro de Custo de Destino", qual área que retirará o bem: Equipamentos Médicos e Hospitalares – GEC, Mobiliário em Geral – Hotelaria Hospitalar, Equipamentos de Informática – CIMED;

4.14. Clicar em "Salvar";

4.15. Digitar o nome da área interessada (é a área que está realizando a movimentação);

4.16. Selecionar o responsável pela liberação do documento e solicitar que o mesmo assine digitalmente;

Aprovação do Departamento Econômico, Financeiro e Contábil / Gerência Contábil: Talita Aparecida da Costa Gonçalves e Geovana Rodrigues Zambalan Carmello HOSPITAL DAS CLÍNICAS DA FACULDADE DE MEDICINA DE BOTUCATU - UNESP Av. Prof. Mário Rubens Guimarães Montenegro, s/n - Unesp Campus de Botucatu | CEP: 18618-687 - Botucatu - São Paulo - Brasil | Tel.: (14) 3811-6004 - (14) 3811-6000

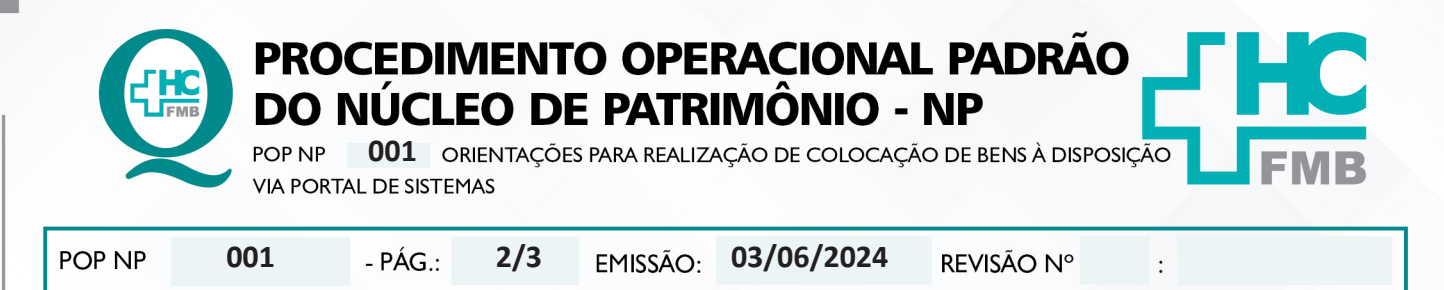

- 4.17. Clicar em "Salvar Documento";
- 4.18. Acessar a janela "Tramitar Documentos";

4.19. Localizar a área de destino do bem (GEC, Hotelaria ou CIMED);

4.20. Dar um duplo clique em cima da área, para que a linha fique na cor verde;

4.21. Clicar em "Tramitar";

4.22. Voltar para a tela inicial do Portal de Sistemas HCFMB (Portal de Acesso a Sistemas);

4.23. Acessar o "Sistema S.O.S. - Sistema de Ordem de Serviços conforme POP específico;

4.24. Clicar na aba "Nova O.S.";

4.25. No campo "Solicitar Para:", selecione a área que será acionada para retirar o bem do seu setor (Hotelaria e CIMED);

4.26. Descrever no campo "Descrição da Solicitação", o bem que será retirado;

4.27. Informar no campo "Local Específico", qual local o bem se encontra;

4.28. Preencher quem ficará responsável pelas informações em sua ausência, no campo "Tratar na Minha Ausência com:";

4.29. Informar o número do bem patrimonial HCFMB, no campo "Patrimônio";

4.30. Clique em "Salvar O.S.".

# 5. CONTINGÊNCIA:

Não se aplica.

# OBSERVAÇÕES:

Não se aplica.

# 7. AUTORES E REVISORES

- 7.1. Autores / Colaboradores: Roberto Santarosa Bufarah Junior.
- 7.2. Revisores:

# **REFERÊNCIAS BIBLIOGRÁFICAS:**

Não se aplica.

Aprovação do Departamento Econômico, Financeiro e Contábil / Gerência Contábil: Talita Aparecida da Costa Gonçalves e Geovana Rodrigues Zambalan Carmello

Assessoria do Núcleo de Gestão da Qualidade - Gestão 2024

6.

8.

HOSPITAL DAS CLÍNICAS DA FACULDADE DE MEDICINA DE BOTUCATU - UNESP Av. Prof. Mário Rubens Guimarães Montenegro, s/n - Unesp Campus de Botucatu | CEP: 18618-687 - Botucatu - São Paulo - Brasil | Tel.: (14) 3811-6004 - (14) 3811-6000

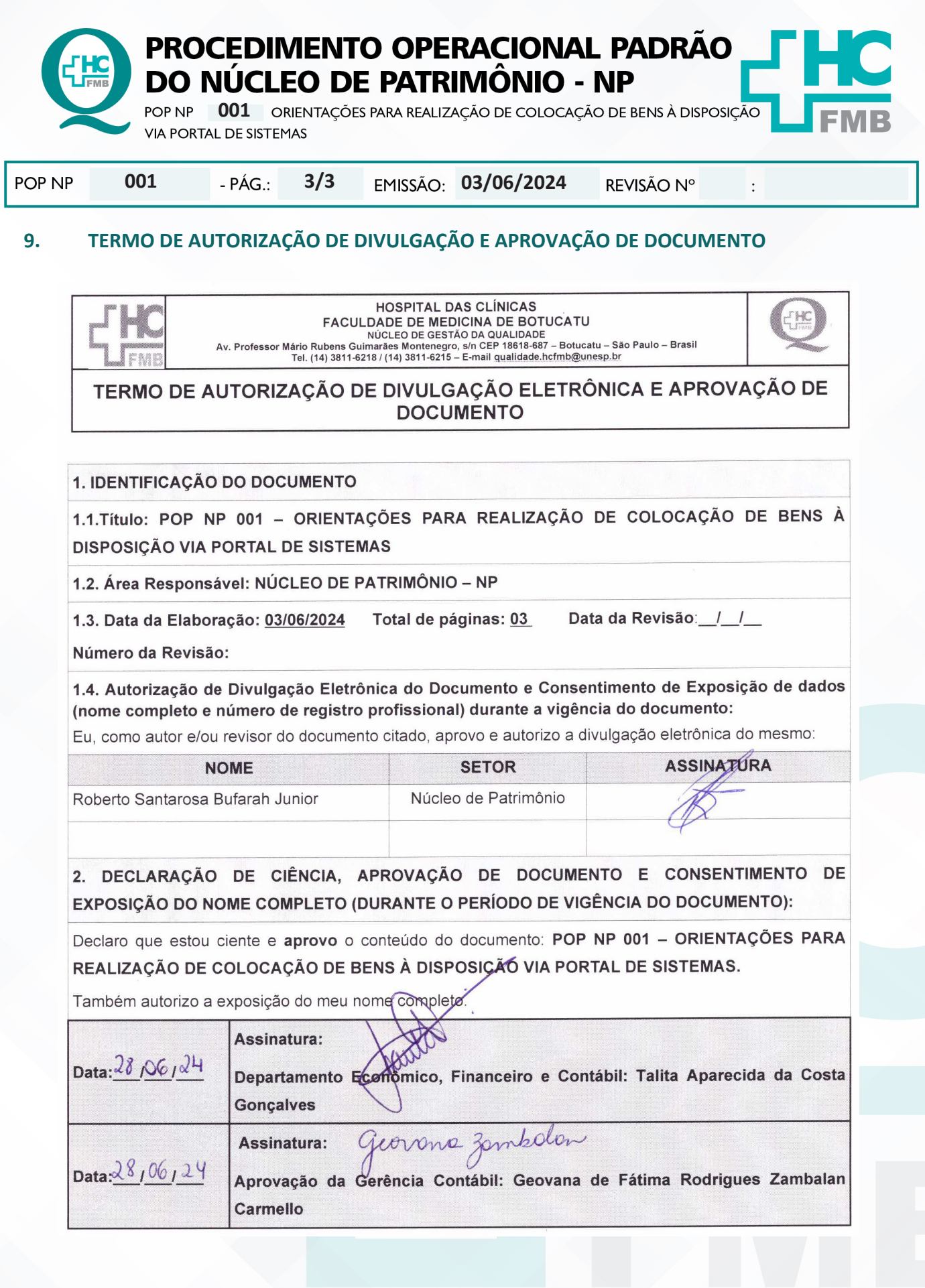

**Aprovação do Departamento Econômico, Financeiro e Contábil / Gerência Contábil:** Talita Aparecida da Costa Gonçalves e Geovana Rodrigues Zambalan Carmello